# Messa in servizio prima dell'aggiornamento: nota applicativa

# Cronologia revisioni

Versione 1.0, febbraio 2024: release iniziale

## Panoramica

La messa in servizio prima dell'aggiornamento (CBU = Commissioning Before Upgrade) elimina la necessità di aggiornare il firmware durante le installazioni. La CBU consente di mettere immediatamente in servizio gli inverter in SetApp senza attendere l'aggiornamento del firmware. I server SolarEdge eseguono gli aggiornamenti del firmware durante la notte. Ciò consente una messa in servizio rapida ed economica.

Vantaggi della CBU:

- La riduzione dei tempi di messa in servizio consente di risparmiare 12-15 minuti
- Aggiorna automaticamente il firmware durante la notte

## Prima di iniziare

Verifica di disporre di una connessione Internet e che SetApp sia installato sul tuo dispositivo mobile.

#### Requisiti di sistema

Di seguito sono elencati i requisiti per attivare la CBU:

- Impianto residenziale con inverter monofase o trifase
- Impianto solo fotovoltaico composto da un unico inverter e ottimizzatori di potenza senza dispositivi aggiuntivi
- Versione firmware 4.15.119 o successiva

#### ... NOTA

Prima di installare o mettere in servizio un inverter, consultare le informazioni di sicurezza fornite nella guida all'installazione dell'inverter.

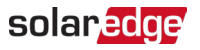

# Messa in servizio prima dell'aggiornamento

Questo diagramma mostra i passaggi da eseguire per abilitare la CBU:

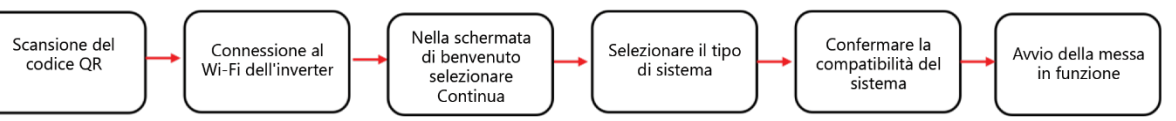

#### Passaggio 1: connettersi al Wi-Fi dell'inverter

- 1. Aprire SetApp e connettersi all'inverter eseguendo la scansione del codice QR.
- 2. Spostare il selettore ON/OFF/P sull'inverter in direzione di P, tenerlo premuto per due secondi e rilasciare.
- 3. Toccare **Continua** per stabilire la connessione Wi-Fi con l'inverter.
- 4. Dalla schermata Wi-Fi connesso, toccare Continua.

#### Passaggio 2: avviare la CBU

1. Nella schermata Messa in servizio prima dell'aggiornamento, toccare Continua.

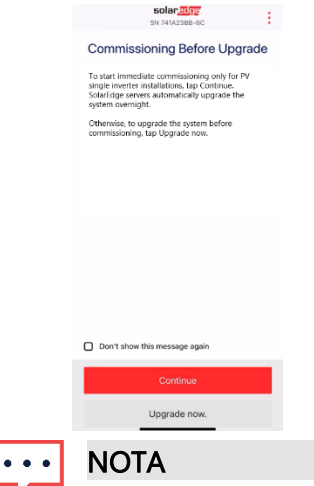

Per evitare che questo messaggio si ripeta, selezionare Non mostrare più questo messaggio.

2. Nella schermata **Opzioni per la messa in servizio prima dell'aggiornamento**, selezionare il tipo di sistema e toccare **Messa in servizio (Salta aggiornamento).** Per impostazione predefinita è selezionato un sistema a inverter singolo solo FV.

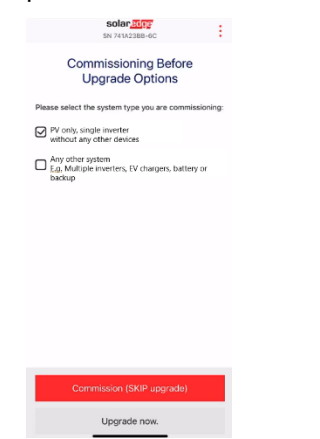

3. Nel popup, leggere il messaggio e toccare Ho capito, continua.

# solar<mark>edge</mark>⁄

#### Passaggio 3: attivare e mettere in servizio l'inverter

- 1. Dalla schermata **Dispositivo attivato**, toccare **Continua**.
- 2. Nel menu Messa in servizio definire i campi nel seguente ordine:

| Campo                                   | Azione                                                                                                    |
|-----------------------------------------|----------------------------------------------------------------------------------------------------|
| Paese e rete                            | <ol> <li>Toccare Paese e rete.</li> <li>Dall'elenco a discesa, selezionare il paese e la rete richiesti.</li> <li>Toccare Imposta paese e rete, quindi toccare Sì.</li> <li>Viene visualizzata una finestra di dialogo. Toccare Fine.</li> <li>Toccare la freccia indietro per tornare al menu Messa in servizio.</li> </ol>                                                                                                    |
| Accoppiamento                           | <ol> <li>Toccare Accoppiamento.</li> <li>Toccare Avvia Accoppiamento.</li> <li>Dopo l'inizio dell'accoppiamento, toccare la freccia indietro per tornare al<br/>menu Messa in servizio.</li> <li>L'accoppiamento continua in background e un banner ne mostra lo stato.</li> </ol>                                                                                                    |
| Comunicazione<br>per il<br>monitoraggio | <ol> <li>Toccare Comunicazione per il monitoraggio.</li> <li>Controllare lo stato della comunicazione. Lo stato può essere:</li> <li>Connesso - Toccare la freccia indietro per tornare al menu Messa in servizio</li> <li>Non connesso - Fare riferimento a Impostazione della comunicazione con<br/>la piattaforma di monitoraggio:         <ul> <li>Inverter monofase: vedere il capitolo 6 in <u>Guida all'installazione degli</u><br/>inverter monofase</li> <li>Inverter trifase: vedere il Capitolo 6 in <u>Guida all'installazione degli</u><br/>inverter trifase</li> </ul> </li> <li>IMPORTANTE: verificare che sia stabilita la comunicazione di monitoraggio per<br/>ebilitare l'aggiarnemente enternatione del firmuere durante la potte</li> </ol> |
|                                         | abilitare l'aggiornamento automatico del firmware durante la notte.                                                                                                    |

#### NOTA

Una volta completata la messa in servizio, verificare quanto segue:

- L'inverter è collegato alla rete CA.
- Il LED blu, situato accanto all'interruttore P, è acceso.

Per attivare l'inverter è necessario circa un minuto.